Before an Offline eBIR Form can be filled up, User has to create a User Profile.

1) User can proceed to the Offline eBIRForms Profile Page.

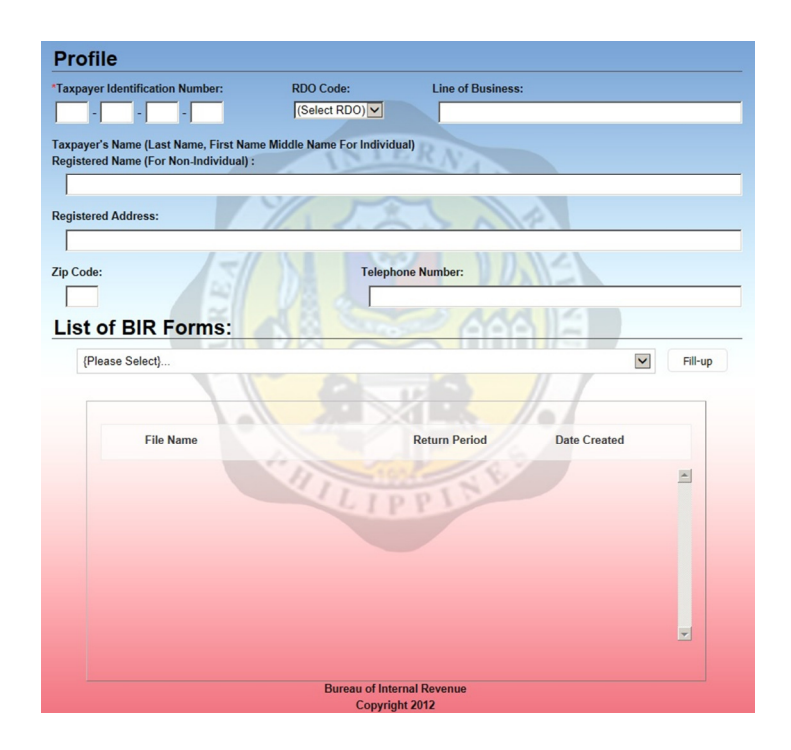

2) Upon display of Profile Page, type in the 9 digits series **Tax Identification Number (TIN)** on the boxes provided.

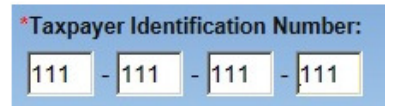

3) Select the appropriate **RDO Code** from the RDO Code dropdown list.

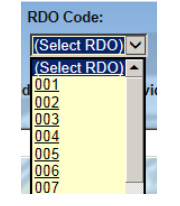

4) Click the selected RDO code to allow system to include it in information file.

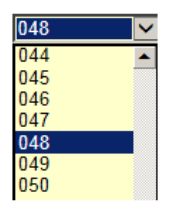

5) Type in the specific **Line of Business**, refer to your Certificate of Registration (BIR Form No. 2303)

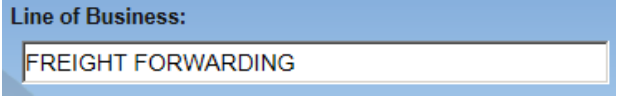

2) Enter details about **Registered Name**, refer to your Certificate of Registration (BIR Form No. 2303)

| Taxpayer's Name (Last Name, First Name, Middle Name For Individual)<br>Registered Name (For Non-Individual) : |
|----------------------------------------------------------------------------------------------------|
| E-KONEK PILIPINAS, INC.                                                                                       |

3) Type in the Registered Address, Zip Code and Contact Number.

| Unit 32-A 32/F Poorville Tov | vers, Sikatuna Village, Quezon City |
|------------------------------|-------------------------------------|
| Ip Code:                     | Telephone Number:                   |
|                              | 444 12245679                        |

- 4) On the eBIRForms screen, proceed to List of BIR Forms row.
- 5) From the List of BIR Forms row, select the appropriate form to use

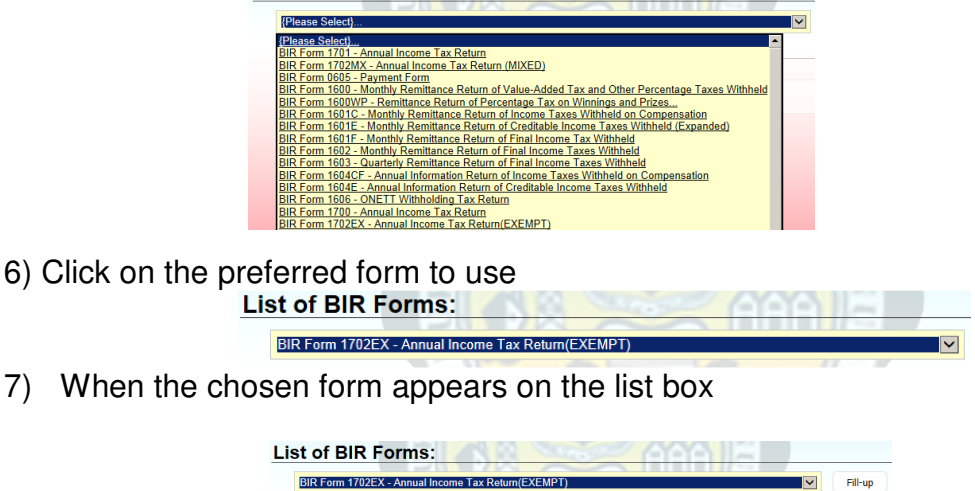

Fill-up

## 8) **Click the Fill-up button** to enable full-image display of the form.

Fill-up

9) System will now display full image of the chosen BIR form.

| ۲                       | Republika ng Pilipir<br>Kagawaran ng Pana<br>Kawanihan ng Rent | nas<br>analapi<br>as Internas | Ente     | For Use OI<br>Taxpayer<br>thos<br>r all required<br>s with an "X" | Annua<br>NLY by Corr<br>EXEMPT U<br>e exempte<br>with<br>I information<br>7. Two copies | I Incom<br>poration, Par<br>nder the Tax<br>d in Sec. 27((<br>th NO Other T<br>in CAPITAL LL<br>& MUST be fille | the Tax Retu<br>thership and Other I<br>Code, as Amended,<br>C)] and Other Specia<br>axable Income<br>ETTERS using BLACK<br>d with the BIR and one | rn<br>Non-Individual<br>[Sec. 30 and<br>al Laws,<br>ink. Mark applicable<br>held by the taxpayer. | BIR Form No.<br><b>1702-EX</b><br>June 2013<br>Page 1 |
|-------------------------|----------------------------------------------------------------|-------------------------------|----------|-------------------------------------------------------------------|-----------------------------------------------------------------------------------------|----------------------------------------------------------------------------------------------------|----------------------------------------------------------------------------------------------------|---------------------------------------------------------------------------------------------------|-------------------------------------------------------|
| 1 For 🛛 Ca              | alendar 🗌 Fiscal                                               | 3 Ammended F                  | Return?  | 4 Short Pe                                                        | eriod Return                                                                            | 5 Alphanum                                                                                                    | eric Tax Code (ATC)                                                                                                    |                                                                                                   |                                                       |
| 2Year Ende              | d (MM/20YY)                                                    | Yes 🛛                         | No No    | □ Yes                                                             | No No                                                                                   | IC 011                                                                                                    | Exempt Corpora                                                                                                    | tion on Exempt Act                                                                                | ivities 🗆                                             |
| 12 - /20                | 13                                                             |                               |          |                                                                   |                                                                                         | IC 021                                                                                                    | General Profess                                                                                                    | ional Partnership                                                                                 |                                                       |
|                         |                                                                |                               |          | Part I - Ba                                                       | ackgroun                                                                                | d Informat                                                                                                    | ion                                                                                                    |                                                                                                   |                                                       |
| 6 Taxpayer Ide          | ntification Number (TIN)                                       | 888 - 8                       | 88       | - 888                                                             | - 0000                                                                                  |                                                                                                    |                                                                                                    | 7 RDO C                                                                                           | ode 008 -                                             |
| 8 Date of Inc           | corporation/Organiza                                           | tion (MM/DD/                  | YYYY)    |                                                                   |                                                                                         |                                                                                                    |                                                                                                    |                                                                                                   |                                                       |
| 9 Registered            | Name (Enter only                                               | l letter per box              | k using  | CAPITAL                                                           | LETTERS                                                                                 | )                                                                                                    |                                                                                                    |                                                                                                   |                                                       |
| E-KONEK F               | PILIPINAS, INC.                                                |                               |          |                                                                   |                                                                                         |                                                                                                    |                                                                                                    |                                                                                                   |                                                       |
| 10 Registere            | ed Address (Indicate c                                         | omplete registere             | d addres | ss)                                                               |                                                                                         |                                                                                                    |                                                                                                    |                                                                                                   |                                                       |
| UNIT 6D WA              | ASHINGTON TOWE                                                 | R, ASIAWOR                    | LD CIT   | Y, E. AGU                                                         | INALDO B                                                                                | LVD.,TAMB                                                                                                    | O, PARAÑAQUE C                                                                                                    | ITY, PHILIPPINES                                                                                  |                                                       |
| 11 Contact              | Number                                                         |                               | 12       | Email Add                                                         | dress                                                                                   |                                                                                                    |                                                                                                    |                                                                                                   |                                                       |
| 123                     |                                                                |                               |          |                                                                   |                                                                                         |                                                                                                    |                                                                                                    |                                                                                                   |                                                       |
| 13 Main line            | of Business                                                    |                               |          |                                                                   |                                                                                         |                                                                                                    |                                                                                                    | 14 PSIC Code                                                                                      |                                                       |
| TEST                    |                                                                |                               |          |                                                                   |                                                                                         |                                                                                                    |                                                                                                    |                                                                                                   |                                                       |
| 15 <sub>Method of</sub> | Deduction                                                      | ۵                             | Item     | ized Deduc                                                        | tions[Secti                                                                             | ons 34 (A-J), I                                                                                                 | NIRC]                                                                                                    |                                                                                                   |                                                       |
| 16 Legal Ba             | sis of Tax Relief/Exer                                         | nption (Specify               | )        | 17 Inve                                                           | stment Pro                                                                              | motion Agen                                                                                                    | cy (IPA)/Government                                                                                                    | Agency                                                                                            |                                                       |
|                         |                                                                |                               |          |                                                                   |                                                                                         |                                                                                                    |                                                                                                    |                                                                                                   |                                                       |
| 18 Registere            | ed Activity/Program (F                                         | Reg No.)                      |          | 19 Effec                                                          | tivity Date o                                                                           | f Tax Relief/E                                                                                                  | xemption (MM/DD/YY                                                                                                    | YY)                                                                                               |                                                       |
|                         |                                                                |                               |          | From                                                              |                                                                                         |                                                                                                    | То                                                                                                    |                                                                                                   |                                                       |
|                         |                                                                | Part II                       | - Tota   | I Tax Pay                                                         | able                                                                                    |                                                                                                    |                                                                                                    | (Do NOT enter Cent                                                                                | avos)                                                 |
| 20 Total Inco           | ome Tax Due (From P                                            | art IV Item 41)               |          |                                                                   |                                                                                         |                                                                                                    |                                                                                                    |                                                                                                   | 0                                                     |

# 10) In filling up the whole form, proceed to field number 1 to click the appropriate year for the tax return

| 1For 🗌 Calendar [ | Fiscal |
|-------------------|--------|
|-------------------|--------|

- 11) Go to field number 2 and fill up specific Month and Year Ended
  - 2 Year Ended (MM/YYYY) 12 - December 20
- 12) Go to field number 3 and check if form to file is Amended Return or not

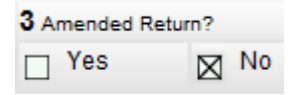

13) Proceed to field number 4 to select if form to file is Short Period Return or not

| 4 Short Period Re | turn        |    |
|-------------------|-------------|----|
| Ves               | $\boxtimes$ | No |

14) Go to field number 5 to determine specific type of Alphanumeric Tax Code (ATC)

| 5 Alphanumeric Tax Code (ATC)              |
|--------------------------------------------|
| IC 055–Minimum Corporate Income Tax (MCIT) |
| IC 055 - Minimum Corp Income Tax           |

15) Go to field number 7 to select appropriate RDO Code

| 7 | RDO    | Code |
|---|--------|------|
| Γ | $\sim$ |      |

16) Proceed to field number 12 and type in current email address

12 Email Address

17) Proceed to field number 14 to enter specific PSIC Code

14 PSIC Code

Bureau of Internal Revenue

 Check box provided Method of Deductions on field number 15 if using Itemized Deductions or not

|  | Method of Deductions | Itemized Deductions |
|--|----------------------|---------------------|
|--|----------------------|---------------------|

19) Enter necessary details for Legal Basis of Tax Relief/Exemption on field number 16, if applicable

16 Legal Basis of Tax Relief/Exemption (Specify)

20) Enter necessary details for Investment Promotion Agency (IPA)/Government Agency on field number 17, if applicable

17 Investment Promotion Agency (IPA)/Government Agency

21) Enter necessary details for Registered Activity/Program on field number 18, if applicable

**18** Registered Activity/Program (Reg No.)

22) Enter necessary details for Effectivity Date of Tax Relief/Exemption on field number 19, if applicable

| 19 Effectivity Date of Tax Relief/Exemption |        |
|---------------------------------------------|--------|
| From / /                                    | то / / |

23)Enter necessary details for Add: Penalty - Compromise on field number 21, if applicable

| 21 Add: Penalty - Compromise | 0 |
|------------------------------|---|
|                              |   |

24) Provide signature and necessary details to validate Tax Filer Identity on field numbers 23 to 26

| We declare under the penalties of perjury, that this annual return has been in good faith,<br>of the National Internal Revenue Code, as amended, and the regulations issued under au | verified by us, and to the best of our knowledge and belief, is true and correct, pursuant to the provisions<br>thority thereof. (If Authorized Representative, attach authorization and indicate TIN) |
|----------------------------------------------------------------------------------------------------|----------------------------------------------------------------------------------------------------|
| [                                                                                                    |                                                                                                    |
| Signature over printed name of President/Principal Officer/Authorized Representati                                                                                                   | ive Signature over printed name of Treasurer/Asst. Treasurer                                                                                                    |
| Title of Signatory                                                                                                    | Number of pages filed                                                                                                    |
| 23 Community Tax Certificate<br>(CTC) Numbers/SEC Reg No.                                                                                                    | 24 Date of Issue / / / / / //                                                                                                    |
| 25 Place of Issue                                                                                                    | 26 Amount, if CTC                                                                                                    |

25) Provide Details of Payment on spaces given for field numbers 27 to 30

| Details of Payment         | Drawee Bank/<br>Agency | Number                        | Date (MM/D         | D/YYYY) | Amount                           |
|----------------------------|------------------------|-------------------------------|--------------------|---------|----------------------------------|
| 7 Cash/Bank Debit Memo     |                        |                               |                    | /       |                                  |
| 8 Check                    |                        |                               |                    | /       |                                  |
| 9 Tax Debit Memo           |                        |                               |                    | /       |                                  |
| 0 Others (Specify Below)   |                        |                               |                    |         |                                  |
|                            |                        |                               |                    | /       |                                  |
|                            |                        |                               |                    | s       | tamp of receiving Office/AAB and |
| Machine Validation / Rever | nue Official Receipt   | Details (if not filed with an | Authorized Agent I | Bank)   | Date of Receipt                  |

- 26) Click the Next Next button to proceed to adjoining page
- 27) Provide necessary details for Name of External Auditor/Accredited Tax Agent on field number 46, if applicable

| 45 Name of Ext | ternal Aditor/A | ccredited Tax Ag | jent |  |  |
|----------------|-----------------|------------------|------|--|--|
|                |                 |                  |      |  |  |
| 46 TIN         | -               | -                | -    |  |  |

28) Provide necessary details for Name of Signing Partner *(if External Auditor is a Partnership)* on field number 48, if applicable

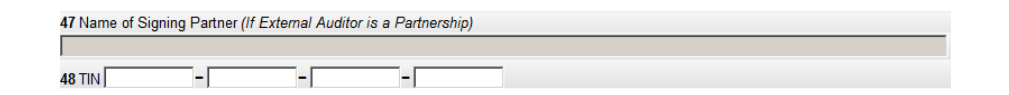

29) Provide necessary details for field numbers 49 to 51, if applicable

| 49 BIR Accredited | d No. |   | 50 Issue Date (MM/DD/YY) | 51 Expiry Date (MM/DD/YY) |
|-------------------|-------|---|--------------------------|---------------------------|
| -                 | -     | - |                          |                           |

30) Click the Next Next button to proceed to adjoining page

Bureau of Internal Revenue

31) Provide necessary details for Schedule 1 – Sales/Revenues/Receipts/Fees, if applicable

| Schedule 1 - Sales/Revenues/Receipts/Fees (Attach additional sheet/s if necessary) |  |  |  |
|------------------------------------------------------------------------------------|--|--|--|
| 1 Sale of Goods/Properties                                                         |  |  |  |
| 2 Sale of Services                                                                 |  |  |  |
| 3 Lease of Properties                                                              |  |  |  |
| 4 Total (Sum of Items 1 to 3)                                                      |  |  |  |
| 5 Less:Sales Returns/Discounts                                                     |  |  |  |
| 6 Net Sales/Revenues/Receipts/Fees (Item 4 Less Item 5) (To Part IV Item 31)       |  |  |  |

32) Provide necessary details on tables for Schedule 2A, 2B and 2C – Cost of Sales for those engaged in Trading, Manufacturing and Services, if applicable Schedule 2A - Cost of Sales (For those engaged in Trading)

| add: Purchases of Merchandise       Image: State (Sum of Items 1 & 2)         otal Goods Available for Sale (Sum of Items 1 & 2)       Image: State (Items 3 less Item 4)         ess:Merchandise Inventory/Ending       Image: State (Items 3 less Item 4)         ost of Sales (Items 3 less Item 4) (To Item 27)       Image: Schedule 2B-Cost of Sales (For those engaged in Manufacturing) (Attach additional shee)         irect Materials, Beginning       Image: State State | t/s if necessary)       |
|----------------------------------------------------------------------------------------------------|-------------------------|
| otal Goods Available for Sale (Sum of Items 1 & 2)     Image: Sum of Items 1 & 2)       ess:Merchandise Inventory/Ending     Image: Sum of Sales (Items 3 less Item 4) (To Item 27)       Schedule 2B-Cost of Sales (For those engaged in Manufacturing) (Attach additional sheer       irect Materials, Beginning     Image: Sum of Items 6 & 7)       dd: Purchases     Image: Sum of Items 6 & 7)       ess:Direct Materials, Ending     Image: Sum of Items 8 less Item 9)       Direct Labor     Image: Sum of Items 8 less Item 9)                                                                                                    | t/s if necessary)       |
| ess:Merchandise Inventory/Ending          iost of Sales (Items 3 less Item 4) (To Item 27)         Schedule 2B-Cost of Sales (For those engaged in Manufacturing) (Attach additional sheeline irect Materials, Beginning         dd: Purchases         laterials Available for Use (Sum of Items 6 & 7)         ess:Direct Materials, Ending         Raw Materials Used (Items 8 less Item 9)         Direct Labor                                                                                                    | t/s if necessary)       |
| iost of Sales (Items 3 less Item 4) (To Item 27)         Schedule 2B-Cost of Sales (For those engaged in Manufacturing) (Attach additional sheel         irrect Materials, Beginning         dd: Purchases         laterials Available for Use (Sum of Items 6 & 7)         ess:Direct Materials, Ending         Raw Materials Used (Items 8 less Item 9)         Direct Labor                                                                                                    | t/s if necessary)       |
| Schedule 2B-Cost of Sales (For those engaged in Manufacturing) (Attach additional shee         irect Materials, Beginning         .dd: Purchases         laterials Available for Use (Sum of Items 6 & 7)         ess:Direct Materials, Ending         Raw Materials Used (Items 8 less Item 9)         Direct Labor                                                                                                    | t/s if necessary)       |
| irrect Materials, Beginning dd: Purchases laterials Available for Use (Sum of Items 6 & 7) ess:Direct Materials,Ending Raw Materials Used (Items 8 less Item 9) Direct Labor                                                                                                    |                         |
| Idd: Purchases     Iderials Available for Use (Sum of Items 6 & 7)       Iss:Direct Materials,Ending     Iderials Used (Items 8 less Item 9)       Direct Labor     Iderials                                                                                                    |                         |
| Iaterials Available for Use (Sum of Items 6 & 7)     I       ess:Direct Materials,Ending     I       Raw Materials Used (Items 8 less Item 9)     I       Direct Labor     I                                                                                                    |                         |
| ess:Direct Materials,Ending Raw Materials Used ( <i>Items 8 less Item 9</i> ) Direct Labor                                                                                                    |                         |
| Raw Materials Used (ttems 8 less ttem 9)                                                                                                    |                         |
| Direct Labor                                                                                                    |                         |
|                                                                                                    |                         |
| Manufacturing Overhead                                                                                                    |                         |
| Total Manufacturing Cost (Sum of Items 10, 11 & 12)                                                                                                    |                         |
| Work in Process,Beginning                                                                                                    |                         |
| Less : Work in Process End                                                                                                    |                         |
| Cost of Goods Manufactured (Sum of Items 13 & 14 Less Item 15)                                                                                                    |                         |
| Finished Goods,Beginning                                                                                                    |                         |
| Less:Finished Goods, End                                                                                                    |                         |
| Cost of Goods Manufactured and Sold (Sum of Items 16 & 17 Less Item 18)(To Item 27)                                                                                                    |                         |
| Schedule 2C - Cost of Services                                                                                                    |                         |
| Direct Charges-Salaries. Wages and Benefits                                                                                                    | in renation of service) |
| Direct Charges-Materials, Supplies and Facilities                                                                                                    |                         |
|                                                                                                    |                         |
|                                                                                                    |                         |
| Direct Charges-Outside Services                                                                                                    |                         |
|                                                                                                    |                         |
| Total Cost Services (Sum of Home 20 to 251/To Hom 27)                                                                                                    |                         |
|                                                                                                    |                         |

33) Click the Next Next button to proceed to adjoining page

Bureau of Internal Revenue

34) Provide necessary details for Schedule 3 – Other Taxable Income Not Subjected to Final Tax, if applicable

| 1                                                                             |        |  |
|-------------------------------------------------------------------------------|--------|--|
| 2                                                                             |        |  |
| 3                                                                             | (more) |  |
| 4 Total Other Taxable Income not Subjected to Final Tax (Sum of Items 1 to 3) |        |  |

35) Provide necessary details for Schedule 4 – Ordinary Allowable Itemized Deductions, if applicable

| Schedule 4 - Ordinary Allowable Itemized | eductions (Attach additiona | al sheet/s,if necessarys) |
|------------------------------------------|-----------------------------|---------------------------|
| 1 Advertising and Promotions             |                             |                           |
| Amortizations (Specify on Items 2,3 & 4) |                             |                           |
| 2                                        |                             |                           |
| 3                                        |                             |                           |
| 4                                        | (more)                      |                           |
| 5 Bad Debts                              |                             |                           |
| 6 Charitable Contributions               |                             |                           |
| 7 Commissions                            |                             |                           |
| 8 Communication,Light and Water          |                             |                           |
| 9 Depletion                              |                             |                           |
| 10 Depreciation                          |                             |                           |
| 11 Director's Fees                       |                             |                           |
| 12 Fringe Benefits                       |                             |                           |
| 13 Fuel and Oil                          |                             |                           |
| 14 Insurance                             |                             |                           |
| 15 Interest                              |                             |                           |
| 16 Janitorial and Messengerial Services  |                             |                           |
| 17 Losses                                |                             |                           |
| 18 Management and Consultancy Fee        |                             |                           |

- 36) Click the Next Next button to proceed to adjoining page
- 37) Provide necessary details for Schedule 5 Special Allowable Itemized Deductions, if applicable

| Schedule 5 - Special Allowable Itemized Deduction (Attach additional sheet/s, if necessarys) |                                      |                                             |  |  |
|----------------------------------------------------------------------------------------------|--------------------------------------|---------------------------------------------|--|--|
|                                                                                              | Description                          | Legal Basis                                 |  |  |
| 1                                                                                            |                                      |                                             |  |  |
| 2                                                                                            |                                      |                                             |  |  |
| 3                                                                                            |                                      |                                             |  |  |
| 4                                                                                            |                                      |                                             |  |  |
|                                                                                              | (more)                               |                                             |  |  |
| 5 Total 9                                                                                    | Special Allowable Itemized Deduction | S (Sum of Items 1 to 4) (To Part IVitem 37) |  |  |

Job Aid

38) Provide necessary details for Schedule 6 – Reconciliation of Net Income per Books against Taxable Income, if applicable

| Schedule 6 - Reconciliation of Net Income per Books Against Taxable Income (Attach Additional sheet/s, if necessary) |        |  |  |
|----------------------------------------------------------------------------------------------------|--------|--|--|
| 1 Net Income/(Loss) per books                                                                                        |        |  |  |
| Add: Non-deductible Expenses/Taxable Other Income                                                                    |        |  |  |
| 2                                                                                                    |        |  |  |
| 3                                                                                                    | (more) |  |  |
| 4 Total (Sum of Items 1 to 3)                                                                                        |        |  |  |
| Less: A) Non-taxable Income and Income Subjected to Final Tax Other In                                               | come   |  |  |
| 5                                                                                                    |        |  |  |
| 6                                                                                                    | (more) |  |  |
| B) Special Deductions                                                                                                |        |  |  |
| 7                                                                                                    |        |  |  |
| 8                                                                                                    | (more) |  |  |
| 9 Total (Sum of Items 5 to 8)                                                                                        |        |  |  |
| 10 Net Taxable Income (Loss) (Item 4 Less Item 9)                                                                    |        |  |  |

- 39) Click the Next Next button to proceed to adjoining page
- 40) Provide necessary details for Schedule 7 Balance Sheet, if applicable

| Schedule 7 - BALANCE SHEET                               |  |  |  |
|----------------------------------------------------------|--|--|--|
| 1 Current Assets                                         |  |  |  |
| 2 Long-Term Investment                                   |  |  |  |
| 3 Property, Plant and Equipment - Net                    |  |  |  |
| 4 Long-Term Receivables                                  |  |  |  |
| 5 Intangible Assets                                      |  |  |  |
| 6 Other Assets                                           |  |  |  |
| 7 Total Assets (Sum of Items 1 to 6)                     |  |  |  |
| Liabilities and Equity                                   |  |  |  |
| 8 Current Liabilities                                    |  |  |  |
| 9 Long Term Liabilities                                  |  |  |  |
| 10 Deferred Credits                                      |  |  |  |
| 11 Other Liabilities                                     |  |  |  |
| 12 Total Liabilities (Sum of Items 8 to 11)              |  |  |  |
| 13 Capital Stock                                         |  |  |  |
| 14 Additional Paid-in Capital                            |  |  |  |
| 15 Retained Earnings                                     |  |  |  |
| 16 Total Equity (Sum of Items 13 to 15)                  |  |  |  |
| 17 Total Liabilities and Equity (Sum of Items 12 and 16) |  |  |  |

41) Provide necessary details for Schedule 8 – Stockholders/Members Information, if applicable

| Schedule 8 - 🛛 Stockholders 🗆              | Partners  Members Informat            | ion (Top 20 stockholders, partners       | or members)           |
|--------------------------------------------|---------------------------------------|------------------------------------------|-----------------------|
| (On column 3 enter the amount of capital c | ontribution and on the last column en | ter the percentage this represents on th | ne entire ownership.) |
| REGISTERED NAME                            | TIN                                   | Capital Contribution                     | % to total            |
|                                            |                                       |                                          |                       |
|                                            |                                       |                                          |                       |
|                                            |                                       |                                          |                       |
|                                            |                                       |                                          |                       |

- 42) Click the Next \_\_\_\_\_\_ button to proceed to adjoining page
- 43) Provide necessary details for Schedule 9 Supplemental Information, if applicable

|                                                                    | Sch                                                                                                    | edule 9 - Supplemental Information                          |                                     |
|--------------------------------------------------------------------|----------------------------------------------------------------------------------------------------|-------------------------------------------------------------|-------------------------------------|
| I) Gross Income /<br>Receipts<br>Subjected to<br>Final Withholding | A) Exempt                                                                                                    | B) Actual Amount / Fair Market<br>Value / Net Capital Gains | C) Final Tax Withheld / Paid        |
| 1 Interests                                                        |                                                                                                    |                                                             |                                     |
| 2 Royalties                                                        |                                                                                                    |                                                             |                                     |
| 3 Dividends                                                        |                                                                                                    |                                                             |                                     |
| 4 Prizes and<br>Winnings                                           |                                                                                                    |                                                             |                                     |
| II) Sale / Exchange (                                              | of Real Properties                                                                                              | A) Sale / Exchange #1                                       | B) Sale / Exchange #2               |
| Description of Pro                                                 | репу                                                                                                    |                                                             |                                     |
| 6 OCT/TCT/CCT/Ta                                                   | CDeclaration No.                                                                                                |                                                             |                                     |
| 7 Certificate Authoriz                                             | zing Registration (CAR) No.                                                                                     |                                                             |                                     |
| 8 Actual Amount/Fai                                                | r Market Value/Net Capital Gains                                                                                |                                                             |                                     |
| 9 Final Tax Withheld                                               | I/Paid                                                                                                    |                                                             |                                     |
| III) Sale / Exchange<br>10 Kind (PS/CS) / S                        | of Shares of Stock<br>tock Certificate Series No.                                                               | A) Sale / Exchange #1                                       | (Add more)<br>B) Sale / Exchange #2 |
| 11 Certificate Author                                              | rizing Reg. (CAR) No.                                                                                           |                                                             |                                     |
| 12 Number of Share                                                 | es a la companya de la companya de la companya de la companya de la companya de la companya de la companya de l |                                                             |                                     |
| 13 Date of Issue (MI                                               | WDD/YYYY)                                                                                                    |                                                             |                                     |
| 14 Actual Amount/Fa                                                | air Market Value/Net Capital Gains                                                                              |                                                             |                                     |
| 15 Final Tax Withhel                                               | ld/Paid                                                                                                    |                                                             |                                     |
| IV) Other Income (S<br>16 Other Income Su<br>/127/others of the    | <b>specify)</b><br>bject to Final Tax Under Sec. 57(A)<br>e Tax Code, as amended ( <i>Specify</i> )             | A) Other Income #1                                          | (Add more)<br>B) Other Income #2    |
| 17 Actual Amount/Fa                                                | air Market Value/Net Capital Gains                                                                              |                                                             |                                     |
| 18 Final Tax Withhel                                               | ld/Paid                                                                                                    |                                                             |                                     |
|                                                                    |                                                                                                    |                                                             | (Add more)                          |
| 19 Total Final Tax V                                               | Vithheld/Paid (Sum of Items 1C to 4C. 9A                                                                        | A, 9B, 15A, 15B, 18A & 18B)                                 |                                     |

44) Provide necessary details for Schedule 10 – Gross Income/Receipts Exempt from Income Tax , if applicable

| Schedule 10 - Gross Income/Receipts Exempt from Income Tax                                |                                |                                |  |  |
|-------------------------------------------------------------------------------------------|--------------------------------|--------------------------------|--|--|
| Return of Premium (Actual Amount/Fair Market Value)                                       |                                |                                |  |  |
| ) Personal/Real Properties Received thru Gifts,<br>Bequests, and Devises                  | A) Personal/Real Properties #1 | B) Personal/Real Properties #2 |  |  |
| 2 Description of Property (e.g., land, improvement, etc.)                                 |                                |                                |  |  |
| 3 Mode of Transfer (e.g. Donation)                                                        |                                |                                |  |  |
| 4 Certificate Authorizing Registration (CAR) No.                                          |                                |                                |  |  |
| 5 Actual Amount/Fair Market Value                                                         |                                |                                |  |  |
|                                                                                           |                                | (Add more)                     |  |  |
| I) Other Exempt Income/Receipts                                                           | A) Other Exempt Income #1      | B) Other Exempt Income #2      |  |  |
| 5 Other Exempt Income/Receipts Under Sec. 32 (B) of the<br>Tax Code, as amended (Specify) |                                |                                |  |  |
| 7 Actual Amount/Fair Market Value/Net Capital Gains                                       |                                |                                |  |  |
|                                                                                           |                                | (Add more)                     |  |  |
| B Total Income/Receipts Exempt from Income Tax (Sum of                                    | Items 1, 5A, 5B, 7A & 7B)      |                                |  |  |
|                                                                                           |                                |                                |  |  |

- 45) When filling up of document has been completed, **click the Validate** Validate button to allow system to determine if there are fields which have been overlooked and not filled properly
- 46) Once validation has been completed, **click the Ed**it Edit button to go over each field to check for correctness of data typed in.
- 47) After editing, User can let the files typed in be stored into the system by clicking the Save button
- 48) System will show a message stating that all information typed in the fields have been successfully saved.

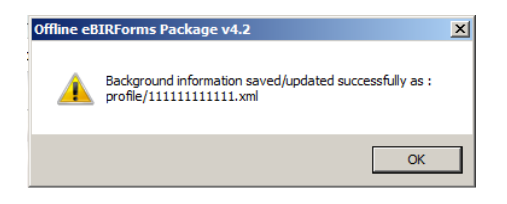

49) Click the OK button to acknowledge receipt of the message.

51) If User wishes to have a copy of the duly filled form, **the Print** Print button to enable printing of a specific page.